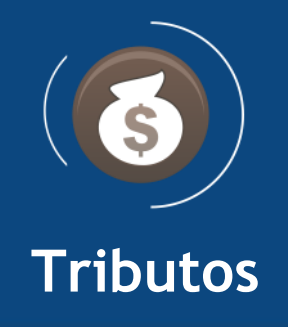

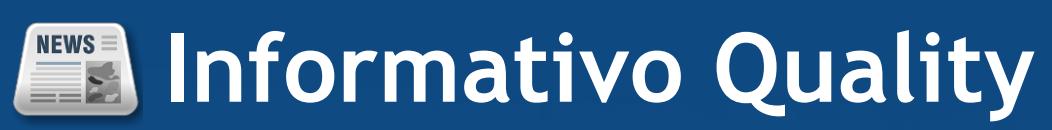

# Versão do Sistema: 3.1.35.0

# Versão do Banco de Dados: 423.0

Informações sobre as melhorias no sistema para melhor atender às necessidades de nossos clientes.

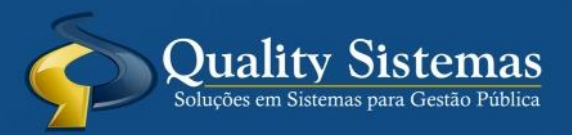

Copyright © 2021 | Todos os direitos reservados. www.qualitysistemas.com.br

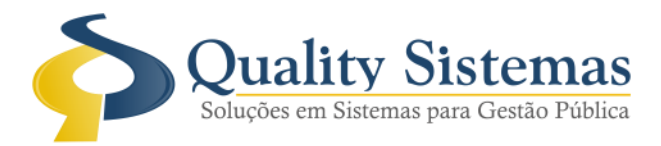

#### 1. Tela de Ajuizamento Agrupamento de Guia para Cartório

Foi criado na tela de ajuizamento quando clica com botão direito do mouse as funções de 1 a 7 para agrupamento de guia função desenvolvida para envio ao cartório conforme na imagem abaixo, onde 1 efetua agrupamento por um único contribuinte, 2 efetua agrupamento de vários contribuintes porém separa por contribuinte, 3 desfaz o processo para um contribuinte, 4 desfaz o processo de todos, 5 cancela de um contribuinte, 6 cancela de todos contribuintes feitos e 7 que visualiza a tela de agrupamento, demonstrará uma mensagem em azul \* A funcionalidade "Desfazer processo" não será aplicada em dívidas que estejam em agrupamento de Guias. Caso tente desafazer o processo não será desfeito e emitirá uma mensagem, demonstrará em uma nova coluna Agrup. Guia quando a dívida estiver agrupada caso clique nela irá para a tela de gerenciamento da dívida. **Figura 1.** 

Impostos>>Dívida Ativa>>Ajuizamento>>Ajuizamento de Dívidas

| Situação .: T | odos        | ~           | 🗹 Contribuinte: 🔎 14407 🛛 a 🎤 14407 🔹 Imposto                        | : Tados                 |                      |                 |                 | ~             |          |          |          |                |            |             |             |             |              |             |
|---------------|-------------|-------------|----------------------------------------------------------------------|-------------------------|----------------------|-----------------|-----------------|---------------|----------|----------|----------|----------------|------------|-------------|-------------|-------------|--------------|-------------|
| 🗌 Imóvel      |             |             | : 🔎 🖉 🖉 Ano 2015 a 2                                                 | 020 Tipo: Todos         | ✓ □Q.                | ue não tenha dí | vida ajuizada e | em 2015       |          | ]        |          |                |            |             |             |             |              |             |
| Valores:      | Vlr. Dívi   | ida         | a                                                                    |                         | Agrup                | amento de Guia  | er Todos        |               | ~        |          |          |                |            |             |             |             |              |             |
| * A funciona  | lidade "Des | sfazer proc | cesso" não será aplicada em dívidas que estejam em a<br>Contribuinto | grupamento de Guias.    | Valor                | luroe           | Multa           | Tava          | Correção | Desconto | Total    | Dt Notificação | Notificado | Aiuizamonto | Notificação | Nr Drocosso | Ano Drocosso | Agrup Guia  |
| 2765          | 2018        | 14407       | Contribuinte Cericines                                               | imposto                 | Valui                | JUIUS           |                 | 1 <b>4</b> X4 | 7713.74  | Desconto | 30254.86 | 31/03/2021     | Nouncauo   | 31/03/2021  | 23085       | 1           | 2021         | agrup. Guia |
| 2766          | 2018        | 14407       | SIAKI                                                                |                         |                      |                 | .31             | 0             | 5279.25  | 0        | 20774.89 | 31/03/2021     | 2          | 31/03/2021  | 23086       | 2           | 2021         |             |
| 2767          | 2018        | 14407       | Sr. (a). #QSCLEITON, At                                              | enção!                  |                      |                 | j,89            | 0             | 7363,02  | 0        | 29042,74 | 31/03/2021     | R R        | 31/03/2021  | 23087       | 3           | 2021         |             |
| 2768          | 2018        | 14407       | LEMBRETE ! * A funcionalidad                                         | e "Desfazer processo" i | nao será anlicada em |                 |                 | 0             | 6157,62  | 0        | 24661,8  | 31/03/2021     | R          | 31/03/2021  | 23088       | 4           | 2021         |             |
| 2769          | 2018        | 14407       | dívidas que estejam em agru                                          | pamento de Guias.       |                      |                 | 3,51            | 0             | 5236,48  | 0        | 21485,46 | 31/03/2021     | *          | 31/03/2021  | 23089       | 5           | 2021         |             |
| 2770          | 2018        | 14407       |                                                                      |                         |                      |                 | 7,37            | 0             | 6196,83  | 0        | 25479,34 | 31/03/2021     | A .        | 31/03/2021  | 23090       | 6           | 2021         |             |
| 2771          | 2018        | 14407       |                                                                      |                         |                      | S Oudity 5      | ),67            | 0             | 1453,7   | 0        | 6010,05  | 31/03/2021     | *          | 31/03/2021  | 23091       | 7           | 2021         |             |
| 2772          | 2018        | 14407       |                                                                      |                         |                      | An granter      | ),48            | 0             | 1732,07  | 0        | 7308,24  | 31/03/2021     | A.         | 31/03/2021  | 23092       | 8           | 2021         |             |
| 2773          | 2018        | 14407       | J OK                                                                 |                         |                      |                 | 5,47            | 0             | 1999,06  | 0        | 8517,03  | 31/03/2021     | •          | 31/03/2021  | 23093       | 9           | 2021         |             |
| 2774          | 2018        | 14407       |                                                                      |                         |                      |                 | 1,68            | 0             | 1804,35  | 0        | 7565,86  | 31/03/2021     | <b>R</b>   | 31/03/2021  | 23094       | 10          | 2021         | _           |
| 2935          | 2018        | 14407       | 1 - Enviar Notificação (Registro Atual)                              | -                       | 125,91               | 95,55           | 20,77           | 0             | 81,82    | 0        | 324,05   | 31/03/2021     | <b></b>    | 31/03/2021  | 23095       | 11          | 2021         | _           |
| 2742          | 2019        | 14407       | 2 - Confirmar Notificação (Registro Atual)                           |                         | 4006,64              | 2182,68         | 623,62          | 0             | 2229,6   | 0        | 9042,54  | 31/03/2021     | ×.         | 31/03/2021  | 23096       | 12          | 2021         |             |
| 2743          | 2019        | 14407       | 3 - Ajuizar Dívida (Registro Atual)                                  | -                       | 2/04,01              | 1262.10         | 424,99          | 0             | 1490,42  | 0        | 6119,89  | 31/03/2021     | ×          | 31/03/2021  | 23097       | 13          | 2021         |             |
| 2744          | 2019        | 14407       | 4 - Desfazer Processo (Registro Atual)                               | -                       | 2709,1               | 020.76          | 412,70          | 0             | 071.50   | 0        | 1002,02  | 31/03/2021     |            | 31/03/2021  | 23090       | 14          | 2021         |             |
| 2746          | 2019        | 14407       | 1 Factor Martines 2 (Fader)                                          |                         | 1618.93              | 677 77          | 242.06          | 0             | 801.68   | 0        | 3340 44  | 31/03/2021     |            | 31/03/2021  | 23100       | 16          | 2021         | 1           |
| 2902          | 2020        | 14407       | - Enviar Notificação (Todas)                                         |                         | 1820.58              | 578.41          | 262.91          | 0             | 808.58   | 0        | 3470.48  | 31/03/2021     | i i        | 31/03/2021  | 23101       | 17          | 2021         |             |
|               |             |             | 2 - Confirmar Notificação (Iodas)                                    |                         |                      |                 |                 |               |          |          |          |                |            |             |             |             |              |             |
|               |             |             | 3 - Ajuizar Divida (lodas)                                           |                         |                      |                 |                 |               |          |          |          |                |            |             |             |             |              |             |
|               |             |             | 4 - Destazer Processo (Todas)                                        |                         |                      |                 |                 |               |          |          |          |                |            |             |             |             |              |             |
|               |             |             | 1 - Enviar Notificação (este Contribuinte)                           |                         |                      |                 |                 |               |          |          |          |                |            |             |             |             |              |             |
|               |             |             | 2 - Confirmar Notificação (este Contribuinte)                        |                         |                      |                 |                 |               |          |          |          |                |            |             |             |             |              |             |
|               |             |             | 3 - Ajuizar (este Contribuinte)                                      |                         |                      |                 |                 |               |          |          |          |                |            |             |             |             |              |             |
|               |             |             | 4 - Desfazer Processo (este Contribuinte)                            | i                       |                      |                 |                 |               |          |          |          |                |            |             |             |             |              |             |
|               |             |             | 1 - Agrupar dívidas (este Contribuinte)                              |                         |                      |                 |                 |               |          |          |          |                |            |             |             |             |              |             |
|               |             |             | 2 - Agrupar dívidas (Todas) * Dívidas por Contri                     | ibuinte                 |                      |                 |                 |               |          |          |          |                |            |             |             |             |              |             |
|               |             |             | 3 - Desfazer agrupamento das Guias (este Cont                        | ribuinte)               |                      |                 |                 |               |          |          |          |                |            |             |             |             |              |             |
|               |             |             | 4 - Desfazer agrupamento das Guias (Todos)                           | ,                       |                      |                 |                 |               |          |          |          |                |            |             |             |             |              |             |
|               |             |             | 5 - Cancelar Agrupamento das Guias (Este Con                         | tribuinte)              |                      |                 |                 |               |          |          |          |                |            |             |             |             |              |             |
|               |             |             | 6 - Cancelar Agrupamento das Guias (Todos)                           |                         |                      |                 |                 |               |          |          |          |                |            |             |             |             |              |             |
|               |             |             | 7 - Ver Agrupamento de Guias                                         |                         |                      |                 |                 |               |          |          |          |                |            |             |             |             |              |             |
|               |             |             |                                                                      |                         |                      |                 |                 |               |          |          |          |                |            |             |             |             |              |             |

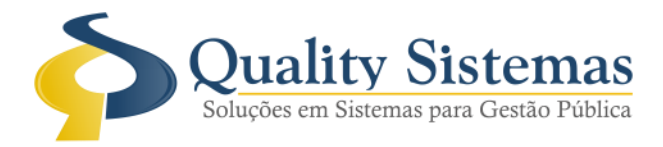

#### 2. Tela de Agrupamento de Guia para Cartório

Ao clicar na tela de ajuizamento e optar pelo item 7 - Ver Agrupamento de Guias vai abrir a tela com a guia com opção de impressão de contrato e de guia de DAM de pagamento no botão "Imprimir" ou Impostos>>Dívida Ativa>>Dívida Ativa Agrupamento de Guias, antes do pagamento e possível alterar o campo "Observação" depois de paga não é possível alterar, quando o processo retorna do cartório deve ser feito o cancelamento do agrupamento pela tela de ajuizamento clicando com botão direito e selecionando o tipo de cancelamento, ao inserir o motivo deve clicar no "X" para fechar a mensagem e concluir o processo, na tela de agrupamento permanecerá o agrupamento cancelado, caso não tenha ainda exportado os arquivos de notificação para cartório será permitido a baixa manual da guia agrupada, se tiver exportado emitirá mensagem que não poder ser baixada e na tela de agrupamento demonstrará um ícone no canto superior direito de que já foi enviado ao cartório, após baixada no sistema ficará um ícone no canto superior direito indicando pagamento da guia agrupada. **Figura 2.** 

Impostos>>Dívida Ativa>>Dívida Ativa Agrupamento de Guias ou Impostos>>Dívida Ativa>>Ajuizamento>>Ajuizamento de Dívidas>>Clicar com botão direito do mouse

Segue abaixo imagem da tela com todas as disposições de ícones e status, imagem da mensagem ao efetuar a baixa manual com arquivo de cartório exportado

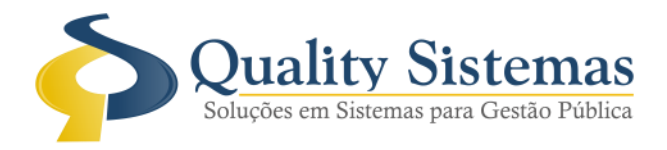

| 🙆 Ag                 | jrupame       | ento de   | guias de dívida ativa       |                        |                  |                  |                    |                    |                   | • 💌              |
|----------------------|---------------|-----------|-----------------------------|------------------------|------------------|------------------|--------------------|--------------------|-------------------|------------------|
| Ano                  |               | Códig     | 0                           |                        |                  |                  |                    |                    |                   |                  |
| 2022                 | 2             | 1         | × Cancelado                 | ndicador de cancela    | imento           | Agrupame         | ento Enviado       | 👝 😨 India          | ca que está pago  | - 😭              |
| * Com                | and best of a |           |                             |                        |                  | Cartório         |                    | 2                  |                   | · ·              |
|                      | unbuin        | le        |                             |                        |                  | * Data Agrupamen | * Data Pagamento   | 0                  |                   |                  |
| 1440                 | 7             | ABF T     | RANSPORTES E SERVICOS       | DE PROMOCOES EMPRI     | ESARIAIS EIRELI  | 07/01/2022       | 2 07/01            | /2022 😰            | 11/01/2022        | 2                |
| * Observação 170 / 8 |               |           |                             |                        |                  | Observação do C  | ancelamento        |                    |                   | 00/000           |
| AGR                  |               | INTO D    | E GUIA CRIADO ATRAVÉS       | DA NOTIFICAÇÃO DE      | DÍVIDAS 🔺        | Efetuado pelo se | etor de tributos o | cancelamento devo  | lvido do cartório | ^                |
| CON                  | APLEME        | ENTACÂ    | ÃO DO CAMPO DE OBSEF        | VACÃO EFETUADO P       | or 🗸             |                  |                    |                    |                   | ~                |
| Có                   | diao A        | Ino       | Imposto                     |                        | Valor            | Multa            | Juros              | Correção Tax       | as Total          |                  |
| 277                  | /1 2          | 018       | ISS                         |                        | 2553,00          | 400,67           | 1602,68            | 1453,70            | 0,00              | 6010,05          |
| 277                  | 72 2          | 018       | ISS                         |                        | 3172,80          | 490,48           | 1912,89            | 1732,07            | 0,00              | 7308,24          |
| 277                  | 74 2          | 018       | ISS                         |                        | 3342,50          | 514,68           | 1904,33            | 1804,35            | 0,00              | 7565,86          |
| 277                  | 73 2          | 018       | ISS                         |                        | 3755,70          | 575,47           | 2186,80            | 1999,06            | 0,00              | 8517,03          |
| 276                  | 6 2           | 018       | ISS                         |                        | 8123,91          | 1340,31          | 6031,42            | 5279,25            | 0,00              | 20774,89         |
| 276                  | 59 2          | 018       | ISS                         |                        | 8898,70          | 1413,51          | 5936,77            | 5236,48            | 0,00              | 21485,46         |
| 276                  | 58 2          | 018       | ISS                         |                        | 9961,21          | 1611,88          | 6931,09            | 6157,62            | 0,00              | 24661,80         |
| 277                  | 70 2          | 018       | ISS                         |                        | 10676,91         | 1687,37          | 6918,23            | 6196,83            | 0,00              | 25479,34         |
| 276                  | 57 2          | 018       | ISS                         |                        | 11495,91         | 1885,89          | 8297,92            | 7363,02            | 0,00              | 29042,74         |
| 276                  | 5 2           | 018       | ISS                         |                        | 11680,41         | 1939,41          | 8921,30            | 7713,74            | 0,00              | 30254,86         |
| 293                  | 35 2          | 018       | Alvará                      |                        | 125,91           | 20,77            | 95,55              | 81,82              | 0,00              | 324,05           |
| 274                  | 16 2          | 019       | ISS                         |                        | 1618,93          | 242,06           | 677,77             | 801,68             | 0,00              | 3340,44          |
| 274                  | 15 2          | 019       | ISS                         |                        | 1905,80          | 287,73           | 920,76             | 971,59             | 0,00              | 4085,88          |
| 274                  | 14 2          | 019       | ISS                         |                        | 2709,10          | 412,78           | 1362,19            | 1418,75            | 0,00              | 5902,82          |
| 274                  | 13 2          | 019       | ISS                         |                        | 2754,51          | 424,99           | 1444,97            | 1495,42            | 0,00              | 6119,89          |
| 274                  | 12 2          | 019       | ISS                         |                        | 4006,64          | 623,62           | 2182,68            | 2229,60            | 0,00              | 9042,54          |
| 290                  | )2 2          | 020       | ISS                         |                        | 1820,58          | 262,91           | 578,41             | 808,58             | 0,00              | 3470,48          |
|                      |               |           |                             |                        | 88602,52         | 14134,53         | 57905,76           | 52743,56           | 0,00              | 213386,37        |
| Ultim                | a Altera      | ção:      | 10410000                    | Total VIr. Base        | Total VIr. Multa | Total VIr. Juro  | s Total VIr.       | Correção Total Vir | Taxas Total       | VIr. Geral       |
| #QSC                 | LEITOR        | v em 11   | 1/01/2022                   | 88.002,52              | 14.134,03        | 57.905,70        | 52.74              | 13,00              | 0,00              | 5.380,37         |
|                      |               |           |                             |                        |                  |                  |                    |                    |                   |                  |
| <b>S</b> IF          | -3] Alter     | ar   [F41 | Gravar   [F5] Cancelar I (F | 7] Pesquisar   [ESC] S | air              |                  |                    |                    |                   |                  |
|                      |               | 112-14    |                             |                        |                  |                  |                    |                    |                   |                  |
|                      |               |           |                             | K                      |                  |                  |                    |                    | Ş                 | Quality Sistemas |
|                      | Altors        |           | Gravar                      | elar Docouicar         | Sair             |                  |                    |                    |                   | Imprimir         |
| 1                    | Artera        |           | Cance Cance                 | e esquisar             | U San            |                  |                    |                    | 2                 | indonum .        |

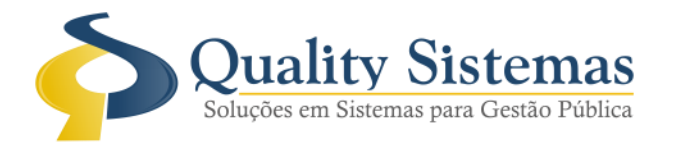

| 🚱 Baixa de Imposto 🗖 🗖                                                                                     |                           |
|----------------------------------------------------------------------------------------------------|---------------------------|
| Ano Imposto Imposto                                                                                        |                           |
| 2022 AGRUPAMENTO DE GUIAS                                                                                  | ✓                         |
| Tipo do Imposto                                                                                            |                           |
|                                                                                                    |                           |
| Dados do Imposto                                                                                           |                           |
| Código do Imposto Número P                                                                                 | arcela                    |
| ABF TRANSPORTES E SERVICOS DE PROMOCOES E                                                                  | •                         |
| - Dados do Pagamento                                                                                       |                           |
| 🚯 A TENÇÃO                                                                                                 | ×                         |
| O Agrupamento de guias selecionado possui registro<br>poderá ser realizada via arquivo de retorno do banco | em cartório, sua baixa só |
|                                                                                                    | Quality Sistemas          |
| ✓ <u>OK</u> <u>Atendimento ao Cliente</u>                                                                  |                           |
| 2.209.927,97 2.209.927,97                                                                                  |                           |
| Inserir Observação para Baixa Manual                                                                       |                           |
| - Calcular Troco                                                                                           |                           |
| Valor Pago Troco                                                                                           |                           |
| \$ <u>2</u>                                                                                                | ality Sistemas            |
| Baixar Título                                                                                              |                           |

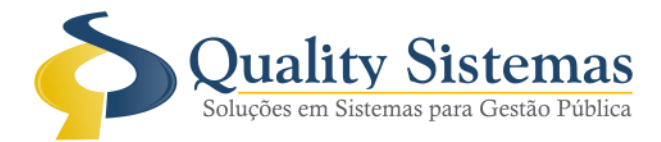

#### 3. Gerenciador de Cobrança

As dívidas em Agrupamento de Guia demonstrarão em azul no gerenciador não podendo sofrer qualquer alteração, ao clicar com botão direito do mouse não será habilitado para fetuar alterações. Figura 3.

Impostos>>Gerenciador de Cobrança

| Contribuinte: Contribuinte: C | Imposto<br>/01/2050 | o Todos<br>2 Dt A<br>C C<br>s em agr           | s<br>Itual: 10/<br>Cód. Sist<br>rupame | Status do Título: Todos V Si<br>Tipo: Todos V E<br>V08/2022 2 Ano 2015 a 2020<br>Anterior Into de guias, ativo, não sofrem atualizações de va | tuação<br>m Aberto v<br>Exportar Dados<br>Não listar impostos sem par<br>I <b>lores *</b> ) | cela.     |         |
|----------------------------------------------------------------------------------------------------|---------------------|------------------------------------------------|----------------------------------------|----------------------------------------------------------------------------------------------------|---------------------------------------------------------------------------------------------|-----------|---------|
| Todos Contribuição de Melhoria IPT                                                                                                    | U   ITBI            | Outros Impostos Dívida Ativa Acordo de Dívidas | ISS Retroativo Acordo d                | e Débitos                                                                                                    |                                                                                             |           |         |
| Imposto                                                                                                    | Código Ar           | no Pa                                          | arcela                                 | Contribuinte                                                                                                    | Venc.Base Venc. Atua                                                                        | l Vr.Base | Vr.Jur( |
| Divida Ativa -ISS                                                                                                    | 2765                | 2018                                           | 2                                      |                                                                                                    | 15/03/2018                                                                                  | 11.680,41 | .921,30 |
| Divida Ativa -ISS                                                                                                    | 2766                | 2018                                           | 2                                      |                                                                                                    | 16/04/2018                                                                                  | 8.123,91  | .031,42 |
| Divida Ativa -ISS                                                                                                    | 2767                | 2018                                           | 2                                      |                                                                                                    | 15/05/2018                                                                                  | 11.495,91 | .297,92 |
| Divida Ativa -ISS                                                                                                    | 2768                | 2018                                           | 2                                      |                                                                                                    | 15/06/2018                                                                                  | 9.961,21  | .931,09 |
| Divida Ativa -ISS                                                                                                    | 2769                | 2018                                           | 2                                      |                                                                                                    | 16/07/2018                                                                                  | 8.898,70  | .936,77 |
| Divida Ativa -ISS                                                                                                    | 2770                | 2018                                           | 2                                      |                                                                                                    | 15/08/2018                                                                                  | 10.676,91 | .918,23 |
| Divida Ativa -ISS                                                                                                    | 2771                | 2018                                           | 2                                      | , i                                                                                                    | 17/09/2018                                                                                  | 2.553,00  | .602,68 |
| Divida Ativa -ISS                                                                                                    | 2772                | 2018                                           | 2                                      | , i                                                                                                    | 15/10/2018                                                                                  | 3.172,80  | .912,89 |
| Divida Ativa -ISS                                                                                                    | 2773                | 2018                                           | 2                                      | , Î                                                                                                    | 16/11/2018                                                                                  | 3.755,70  | .186,80 |
| Divida Ativa -ISS                                                                                                    | 2774                | 2018                                           | 2                                      | , I                                                                                                    | 17/12/2018                                                                                  | 3.342,50  | .904,33 |
| Divida Ativa -Alvará                                                                                                    | 2935                | 2018                                           | 2                                      | , I                                                                                                    | 02/04/2018                                                                                  | 125,91    | 95,55   |
| Divida Ativa -ISS                                                                                                    | 2742                | 2019                                           | 1                                      | , I                                                                                                    | 15/02/2019                                                                                  | 4.006,64  | .182,68 |
| Divida Ativa -ISS                                                                                                    | 2743                | 2019                                           | 1                                      | , I                                                                                                    | 15/03/2019                                                                                  | 2.754,51  | .444,97 |
| Divida Ativa -ISS                                                                                                    | 2744                | 2019                                           | 1                                      | , I                                                                                                    | 15/04/2019                                                                                  | 2.709,10  | .362,19 |
| Divida Ativa -ISS                                                                                                    | 2745                | 2019                                           | 1                                      | , i                                                                                                    | 15/05/2019                                                                                  | 1.905,80  | 920,76  |
| Divida Ativa -ISS                                                                                                    | 2746                | 2019                                           | 1                                      | , i                                                                                                    | 16/09/2019                                                                                  | 1.618,93  | 677,77  |
| Divida Ativa -ISS                                                                                                    | 2902                | 2020                                           | 1                                      | · · · · · · · · · · · · · · · · · · ·                                                                                                    | 16/03/2020                                                                                  | 1.820,58  | 578,41  |

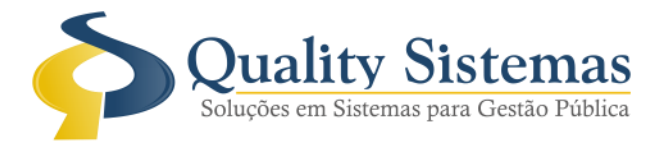

### 4. Relatório Recebimento Diário

No relatório de recebimento diário será demonstrado a baixa das dívidas com a informação que foram baixadas através do agrupamento de guia na descrição imposto. **Figura 4.** 

Relatórios Comuns>>Financeiro>>Recebimento Diário

|                |               |                                |                            |                           |                           |                       |                   |                          |                          |                   |          | 11      | /01/2022 - 17: | 24:38      |
|----------------|---------------|--------------------------------|----------------------------|---------------------------|---------------------------|-----------------------|-------------------|--------------------------|--------------------------|-------------------|----------|---------|----------------|------------|
|                |               |                                |                            | F                         | RECEBIMEN                 | ito diár              | 0                 |                          |                          |                   |          |         |                |            |
|                |               |                                |                            | Data de Pa                | agamento: 11/             | /01/2022 a            | 11/01/20          | )22                      |                          |                   |          |         |                |            |
|                |               |                                |                            | Dat                       | a de Crédito:             | Não Infon             | nada              |                          |                          |                   |          |         |                |            |
| CÓD            | ANO           | INSCRIÇÃO IMÓVEL               | CÓD - CONTRIBUINTE         | FEB. DT. PAGTO            | VL. IMPOSTO               | JUROS                 | MULTA             | CORREÇÃO                 | DESCONTO                 | T. EXTRAS         | SERVIÇOS | A MAIOR | A MENOR        | PAGO       |
| <u>data de</u> | CRÉDITO       | ): <u>11/01/2022</u>           |                            |                           |                           |                       |                   |                          |                          |                   |          |         |                |            |
| 1.1.2.1.01.1.  | .3.00.00.00 D | ÍVIDA ATIVA - ALVARÁ ** PAGO I | EM AGRUPAMENTO DE GUIAS.   |                           | 1.1.2.1.01.1.3.00.00.00 1 | .1.9.01.1.4.01.00. 1. | 1.9.01.1.4.01.00. | .1.1.9.01.1.4.01.00.0( 1 | .1.1.9.01.1.1.01.00.) 1. | 2.2.01.1.1.00.00. |          |         |                |            |
| 2935           | 2018          |                                | ABF TRANSPORTES E SERVICOS | I 11/01/2022              | 125,91                    | 95,55                 | 20,77             | 81,82                    | 0,00                     | 0,00              | 0,00     |         |                | 324,05     |
| N⁰ de rec      | cebimento     | os: 1                          | Val                        | or Total de recebimentos: | 125,91                    | 95,55                 | 20,77             | 81,82                    | 0,00                     | 0,00              | 0,00     | 0,00    | 0,00           | 324,05     |
| 1.1.1.8.02.3.  | 3.00.00.00 Dİ | IVIDA ATIVA - ISS ** PAGO EM A | GRUPAMENTO DE GUIAS.       |                           | 1.1.1.8.02.3.3.00.00.00 1 | .1.8.02.3.4.00.00. 1. | 1.8.02.3.4.00.00. | .1.1.8.02.3.4.00.00.0( 1 | .1.1.8.02.3.1.01.00.) 1. | 2.2.01.1.1.00.00. |          |         |                |            |
| 2746           | 2019          |                                |                            | 11/01/2022                | 1.618,93                  | 677,77                | 242,06            | 801,68                   | 0,00                     | 0,00              | 0,00     |         |                | 3.340,44   |
| 2902           | 2020          |                                |                            | 11/01/2022                | 1.820,58                  | 578,41                | 262,91            | 808,58                   | 0,00                     | 0,00              | 0,00     |         |                | 3.470,48   |
| 2745           | 2019          |                                |                            | 11/01/2022                | 1.905,80                  | 920,76                | 287,73            | 971,59                   | 0,00                     | 0,00              | 0,00     |         |                | 4.085,88   |
| 2744           | 2019          |                                |                            | 11/01/2022                | 2.709,10                  | 1.362,19              | 412,78            | 1.418,75                 | 0,00                     | 0,00              | 0,00     |         |                | 5.902,82   |
| 2771           | 2018          |                                |                            | 11/01/2022                | 2.553,00                  | 1.602,68              | 400,67            | 1.453,70                 | 0,00                     | 0,00              | 0,00     |         |                | 6.010,05   |
| 2743           | 2019          |                                |                            | 11/01/2022                | 2.754,51                  | 1.444,97              | 424,99            | 1.495,42                 | 0,00                     | 0,00              | 0,00     |         |                | 6.119,89   |
| 2772           | 2018          |                                |                            | 11/01/2022                | 3.172,80                  | 1.912,89              | 490,48            | 1.732,07                 | 0,00                     | 0,00              | 0,00     |         |                | 7.308,24   |
| 2774           | 2018          |                                |                            | 11/01/2022                | 3.342,50                  | 1.904,33              | 514,68            | 1.804,35                 | 0,00                     | 0,00              | 0,00     |         |                | 7.565,86   |
| 2773           | 2018          |                                |                            | 11/01/2022                | 3.755,70                  | 2.186,80              | 575,47            | 1.999,06                 | 0,00                     | 0,00              | 0,00     |         |                | 8.517,03   |
| 2742           | 2019          |                                |                            | 11/01/2022                | 4.006,64                  | 2.182,68              | 623,62            | 2.229,60                 | 0,00                     | 0,00              | 0,00     |         |                | 9.042,54   |
| 2769           | 2018          |                                |                            | 11/01/2022                | 8.898,70                  | 5.936,77              | 1.413,51          | 5.236,48                 | 0,00                     | 0,00              | 0,00     |         |                | 21.485,46  |
| 2766           | 2018          |                                |                            | 11/01/2022                | 8.123,91                  | 6.031,42              | 1.340,31          | 5.279,25                 | 0,00                     | 0,00              | 0,00     |         |                | 20.774,89  |
| 2768           | 2018          |                                |                            | 11/01/2022                | 9.961,21                  | 6.931,09              | 1.611,88          | 6.157,62                 | 0,00                     | 0,00              | 0,00     |         |                | 24.661,80  |
| 2770           | 2018          |                                |                            | 11/01/2022                | 10.676,91                 | 6.918,23              | 1.687,37          | 6.196,83                 | 0,00                     | 0,00              | 0,00     |         |                | 25.479,34  |
| 2767           | 2018          |                                |                            | 11/01/2022                | 11.495,91                 | 8.297,92              | 1.885,89          | 7.363,02                 | 0,00                     | 0,00              | 0,00     |         |                | 29.042,74  |
| 2765           | 2018          |                                |                            | 11/01/2022                | 11.680,41                 | 8.921,30              | 1.939,41          | 7.713,74                 | 0,00                     | 0,00              | 0,00     |         |                | 30.254,86  |
| N⁰ de rec      | cebimento     | os: 16                         | Val                        | or Total de recebimentos: | 88.476,61                 | 57.810,21             | 14.113,76         | 52.661,74                | 0,00                     | 0,00              | 0,00     | 0,00    | 0,00           | 213.062,32 |
| N° de rec      | cebimento     | os do dia: 17                  | Valor Tota                 | l de recebimentos do dia: | 88.602,52                 | 57.905,76             | 14.134,53         | 52.743,56                | 0,00                     | 0,00              | 0,00     | 0,00    | 0,00           | 213.386,37 |

(67) 3383.8194 / 3382.7567 | Rua 13 de Junho, 59 | Centro | CEP 79.002-420 | Campo Grande.MS adm@qualitysistemas.com.br | www.qualitysistemas.com.br

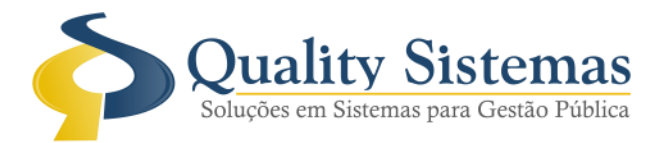

## 5. Relatório Situação dos Acordos

Foi inserido filtro de período ao relatório. **Figura 5.** Impostos>>Dívida Ativa>>Relatórios>>Relação de Acordos>>Situação dos Acordos

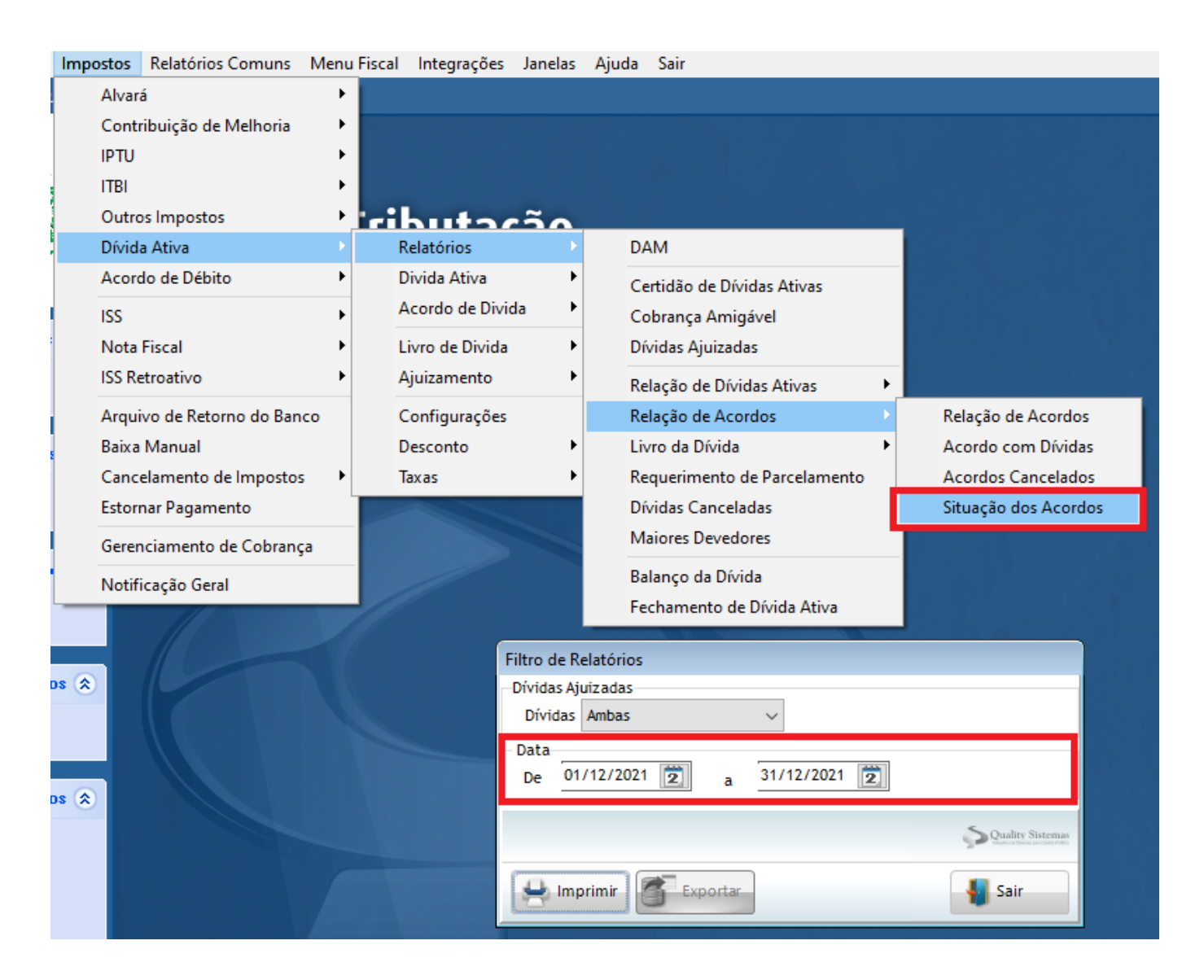

Qualquer dúvida ou dificuldade, entre em contato conosco. Estamos à disposição.

Campo Grande, 11 de janeiro de 2022.

Departamento de **Gestão de Qualidade** Quality Sistemas